ENGLISH

### User Manual

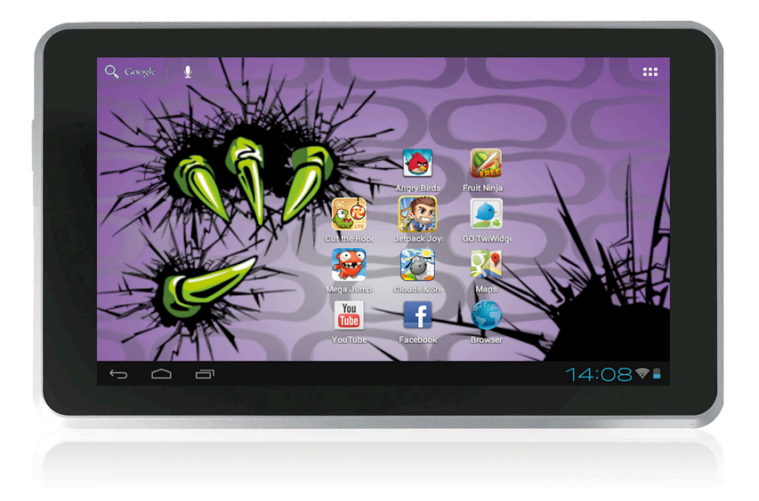

Congratulations for buying MonsterPad!

Thank you very much for your trust and your decision to buy an EASYPIX product!

As we constantly update and improve MonsterPad there may be small differences between the printed manual and your MonsterPad in some cases. You have the option of downloading the current version of the manual and firmware updates for your MonsterPad from our website www.easypix.eu.

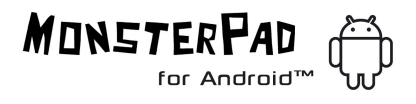

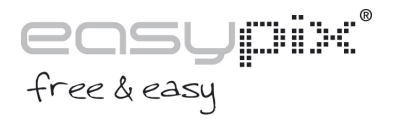

#### ENGLISH

### **Table of Contents**

| Safety instructions                           | 3  |  |  |
|-----------------------------------------------|----|--|--|
| Device overview                               |    |  |  |
| Description of the buttons                    |    |  |  |
| Language settings                             |    |  |  |
| Power monitoring                              |    |  |  |
| and charging the batteries                    |    |  |  |
| Screen lock                                   |    |  |  |
| Connecting with computer and data transfer    | 7  |  |  |
| Functions of the buttons on the               |    |  |  |
| user interface                                | 8  |  |  |
| Programme menu                                | 9  |  |  |
| System settings                               | 11 |  |  |
| WiFi                                          | 11 |  |  |
| Sound                                         | 13 |  |  |
| Display                                       | 13 |  |  |
| Storage                                       | 13 |  |  |
| Apps                                          | 13 |  |  |
| Accounts & sync                               | 13 |  |  |
| Location services                             | 14 |  |  |
| Security                                      | 14 |  |  |
| Language & input                              | 14 |  |  |
| Backup & reset                                | 14 |  |  |
| Date & time                                   | 14 |  |  |
| About tablet                                  | 14 |  |  |
| Internet                                      | 15 |  |  |
| Open Source Code & GNU General Public License |    |  |  |
| Technical Data                                | 18 |  |  |

ENGLISH

This user manual contains important safety instructions and information for proper use of the device. Please follow the instructions in this manual carefully.

**A** Please keep the device away from places with high temperatures, high humidity or dust.

**B** In particular please avoid leaving the device in the car during summer if the doors are closed.

**C** Avoid shocks and do not let the device fall, as otherwise it may cause damage to the device.

**D** The Standby Time of the batteries may vary due to different environmental influences.

**E** We are not responsible for data losses that are caused by damage to the product, repairs or any other reasons.

**F** Do not open the housing of the device. Doing this will void your warranty claims.

**G** Do not use alcohol, thinners or petrol to clean the display – use only a dry cloth.

ENGLISH

#### **Device overview**

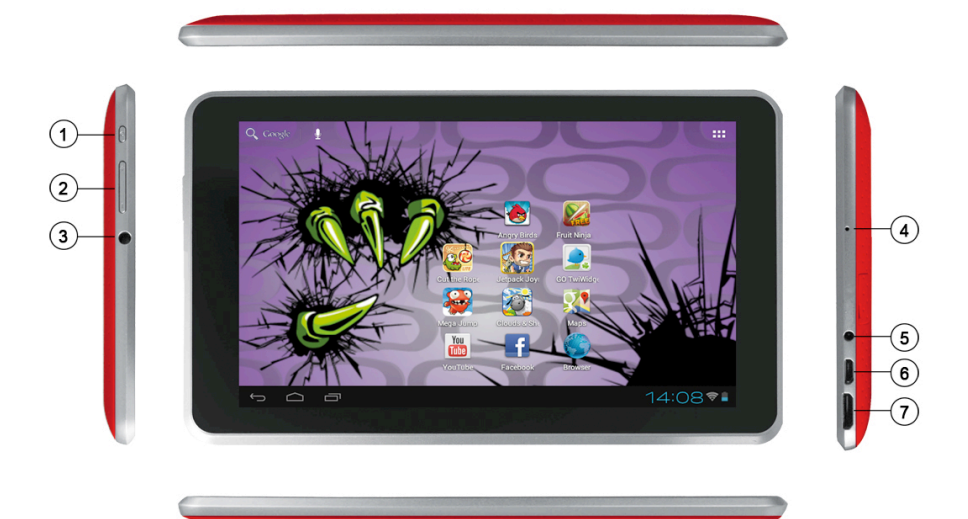

- 1. Power
- 2. Volume
- 3. Earphone
- 4. Mic
- 5. DC-in
- 6. USB Port
- 7. HDMI

ENGLISH

#### **Description of the buttons**

Volume Buttons: Here you can increase or reduce the volume.

Power Button:

Press the button for two seconds to switch on or switch off the device. Press the button briefly to activate or end the Standby-Mode. Reset: Press the button for seven seconds to restart the device.

ESC Button: To go back to the previous menu

Menu Button: To open the context menu

Home Button: To go back to the user interface

ENGLISH

#### Language setting

MonsterPad is delivered with English as a default language. To change the language setting, please do the following:

- Press on the programme menu symbol on the right side of the screen

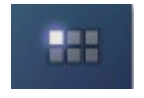

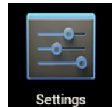

- Select 'Settings' Sett
- Scroll to the end of the list
- Select 'Language & input'
- Select 'Language'
- Type your preferred language
- Press the 'Home' button to return to the home screen

ENGLISH

### Power monitoring and charging the batteries

The battery charge symbol **second** in on the status bar indicates the charging status of the batteries.

If the power goes down, the device shuts itself off automatically. If less power is shown, use the power adapter

to charge the device.

The charging time for the battery is approximately four hours.

### Screen lock

If the device is not used for specified time or the 'Power' button is pressed briefly, the screen is switched off and display lock is activated.

By pressing the 'Power' button briefly the screen will be reactivated. For locking the screen press the 'Lock' button in the specified direction.

### Connecting to the computer and data transfer

MonsterPad is equipped with a High-Speed USB2.0 Interface. After you connect the device to a computer, it appears in the status display

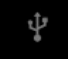

ENGLISH

### Functions of the buttons on the user interface:

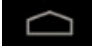

Home Button:

To go back to the start screen.

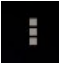

Menu Button:

To open the context menu (not in all apps available).

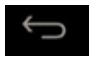

Back Button:

To go back to the previous menu / previous page.

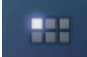

Program Menu Button:

To display the programs and applications.

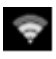

😨 WI-FI Signal Icon

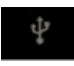

System instruction (example)

ENGLISH

#### Program menu

ApkInstaller:

Program for installing and uninstalling Apps that were not downloaded from the Android Market.

### Market / Play Store:

Load Apps (programs) from the Android Market. You can download and install apps, games and other applications. Many are free.

### Explorer:

Open the Explorer to access Micro SD TF Cards, USB sticks and other storage media. The Explorer is a practical manager for documents and all types of data.

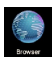

Internet browser

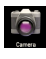

0.3MP camera

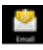

### 🚆 E-mail·

Program for retrieving, processing and sending e-mails.

### Google Mail:

Program for retrieving, processing and sending e-mails through Google account.

### Google Maps:

Program for the display of maps or satellite images - route planner.

ENGLISH

### Calendar:

Managing schedules - can be synchronised automatically with a Google account.

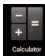

Pocket Calculator

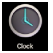

C Time:

Time display and setting alarm functions.

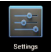

Settings:

Changing the basic settings of MonsterPad.

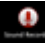

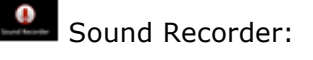

Dictation Device Function.

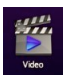

Video Player

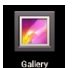

Gallery:

Manage and display images and videos - also enables synchronisation with Picasa web albums.

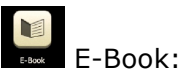

A program for reading and managing e-books.

#### ENGLISH

#### System settings

Touch the icon for the settings to open the system settings menu:

#### Wi-Fi

Touch 'Wi-Fi'.

| Settings                  |                            | SCAN ADD NETWORK |
|---------------------------|----------------------------|------------------|
| WIRELESS & NETWORKS       |                            |                  |
| 🗢 Wi-Fi OFF               |                            |                  |
| 🕒 Data usage              |                            |                  |
| More                      |                            |                  |
| DEVICE                    |                            |                  |
| 🕀 Sound                   |                            |                  |
| Display                   |                            |                  |
| 🗮 Storage                 | To see networks available, |                  |
| Battery                   |                            |                  |
| 😤 Apps                    |                            |                  |
| PERSONAL                  |                            |                  |
| 🗘 Accounts & sync         |                            |                  |
| Location services         |                            |                  |
| 🔒 Security                |                            |                  |
|                           |                            | 🕴 🖗 10:28 i      |
|                           |                            |                  |
| WI-FI: Touch<br>function. | OFF =>                     | to swite         |

The device automatically searches for available WI-FI networks.

ENGLISH

WI-FI Settings: Select your network here.

If needed you will be requested to enter your WI-FI password:

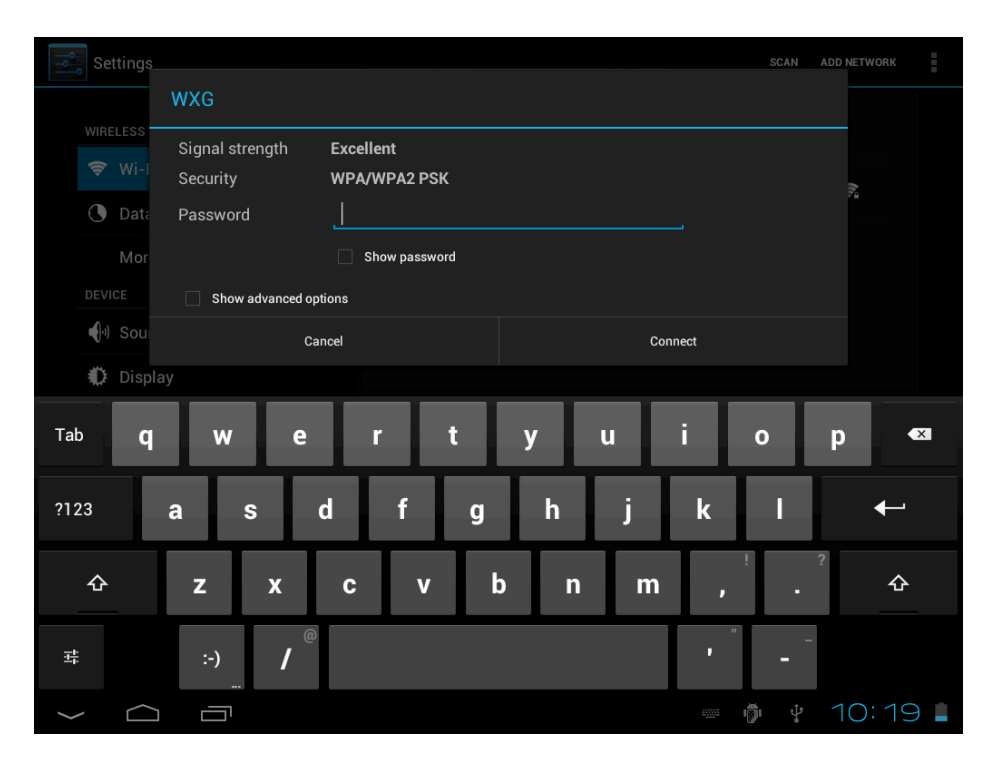

Advanced Wi-Fi settings:

Touch in the menu for Wi-Fi Settings, the menu for advanced settings will open up automatically. In the menu for the advanced settings you can view the current status, the IP address and other device information.

ENGLISH

### Sound

The 'Sound' settings contain the volume control, and selection of notification sounds, system sounds, signal tones for Micro SD/TF Cards and USB signal tone.

### Display

Includes brightness, automatic screen rotation (G-sensor), animations and display timeout time, Switch off display after : 15 seconds, 30 seconds, 1 minute, 2 minutes, 10 minutes or 30 minutes are available. For example, if you select 30 seconds, the display will be switched after 30 seconds of inactivity and screen lock is activated. Press the 'Power' button to reactivate the Display. Push the 'Lock' button up to lift the screen lock.

### Storage

Here the current memory use is displayed. Touch 'Remove SD Card' to remove the Micro SD/TF Card during use.

### Apps

Here you can manage your apps and define if apps from sources other than the Android Market are allowed to be installed.

### Accounts & sync

General synchronisation settings:

- 1. Background data
- 2. Automatic synchronisation

Account management: Management of user accounts

ENGLISH

#### Location services

Here you can activate the automatic recognition of the location.

### Security

You can also set security passwords which will prevent unauthorised access to your MonsterPad.

#### Language & input

Set the system language and input method.

#### Backup & reset

Secure my data: Here you can define if different settings should be stored on Google servers.

Touch 'Reset to default' to reset the device to factory settings. All settings, self-installed apps and data stored on internal memory can be deleted.

### Date & time

If your network does not support automatic setting of time, you can set the time, time zone and date manually after deactivating automatic settings.

### About tablet

Here you can view device internal values such as operating system version, battery status, signal strength of the mobile network etc.

ENGLISH

#### **Main functions**

### Internet

Touch Icon to surf the net. Easypix.eu is the default start page. Touch the input field to display the keyboard.

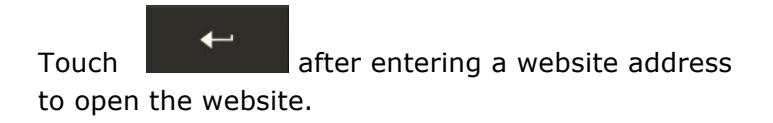

**Note**: The Android keyboard has few options for settings such as: keyboard language, numbers and icons etc.

The Internet browser can open four websites simultaneously.

ENGLISH

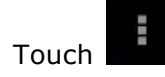

and the menu will be displayed as follows:

| Stop                     |
|--------------------------|
| Forward                  |
| New tab                  |
| New incognito tab        |
| Share page               |
| Find on page             |
| Request desktop site 🗌   |
| Save for offline reading |
| Page info                |
| Settings                 |

ENGLISH

Open Source Code: http://www.easypix.info/download/monsterpad/open\_source.zip

GNU General Public License: http://www.gnu.org/licenses/gpl-2.0.html

For technical help please visit our support area on www.easypix.eu.

#### ENGLISH

### **Technical Data**

| MonsterPad       | 7" / 17.7cm tablet-PC                 |
|------------------|---------------------------------------|
| CPU              | Rockchip RK3066 Cortex A9 1.6GHz      |
| Operating System | Android 4.1                           |
| RAM              | 1GB DDR3                              |
| Internal Memory  | 8GB NAND Flash                        |
| Memory Expansion | Micro SD cards up to 32GB             |
| Display          | 16:9 Capacitive Multi-Touch-Display   |
| Resolution       | 800 x 480 Pixel                       |
| Camera           | 0.3MP                                 |
| Battery          | 3.000mAh rechargeable Li-ion Battery  |
| MIC              | Yes                                   |
| WIFI             | 802.11b/g/n                           |
| I/O ports        | 1x DC In, 1x headphone, 1x Card-Slot, |
|                  | 1x USB 2.0, 1x HDMI                   |
| Video-Formats    | MKV (H.264 HP), AVI, RM/RMVB, MPEG-1  |
|                  | MPEG-2, Flash 11                      |
| Images           | JPEG, BMP, GIF, PNG, TIFF             |
|                  |                                       |

#### ENGLISH

#### rK30sdk-eng 4.1.1 Jro03H 20120913.193227 Copyright © Rockchips

This program is free software; you can redistribute it and/or modify it under the terms of the GNU General Public License, version 2, as published by the Free Software Foundation.

This program is distributed in the hope that it will be useful, but WITHOUT ANY WARRANTY; without even the implied warranty of MERCHANTABILITY or FITNESS FOR A PARTICULAR PURPOSE. See the GNU General Public License, version 2, for more details.

You should have received a copy of the GNU General Public License, version 2, along with this program; if not, write to the Free Software Foundation, Inc., 51 Franklin St, Fifth Floor, Boston, MA 02110, USA

You should receive a complete machine-readable copy of the corresponding source code of this program under the following link: <u>http://www.easypix.eu/download\_easypad.html</u> if not, write to Easypix, Corinne Loose, Em Parkveedel 11, D-50733 Cologne, Germany, e-mail: <u>support@easypix.eu</u>

ENGLISH

Easypix herebly declares that the product MonsterPad is in conformity to all the essential requirements of Directive 1999/5/EC. The declaration of conformity can be downloaded here: http://www.easypix.info/download/monsterpad/konformitaetserklaerung/

Easypix herebly declares that the product battery charger for the MonsterPad is in conformity to all the essential requirements of Directive 1999/5/EC.

The declaration of conformity can be downloaded here: http://www.easypix.info/download/monsterpad/konformitaetserklaerung/

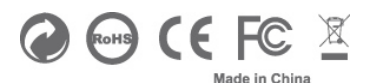